## **Microsoft Teams**

## Feladat beadása diákoknak

Jelentkezzünk be a <u>http://o365.tinodi-eger.hu</u> címen a <u>felhasznalo@tinodi-eger.hu</u> formátumú felhasználói nevünkkel és a hozzá tartozó jelszóval. Vagy **használjuk a telepített Microsoft Teams alkalmazást.** 

A Microsoft Teams alkalmazás telepítéséhez és használatához további útmutatókkal szolgálunk iskolánk weboldalán: <u>http://tinodi-eger.hu/hu/aktualis/tantermen-kivuli-digitalis-</u>munkarend/c/microsoft-teams

Amennyiben böngészőből szeretnénk használni a Teamset, válasszuk a bal oldali alkalmazások közül a Teamset.

## A Teamsen belül válasszuk a Csoportok menüpontot.

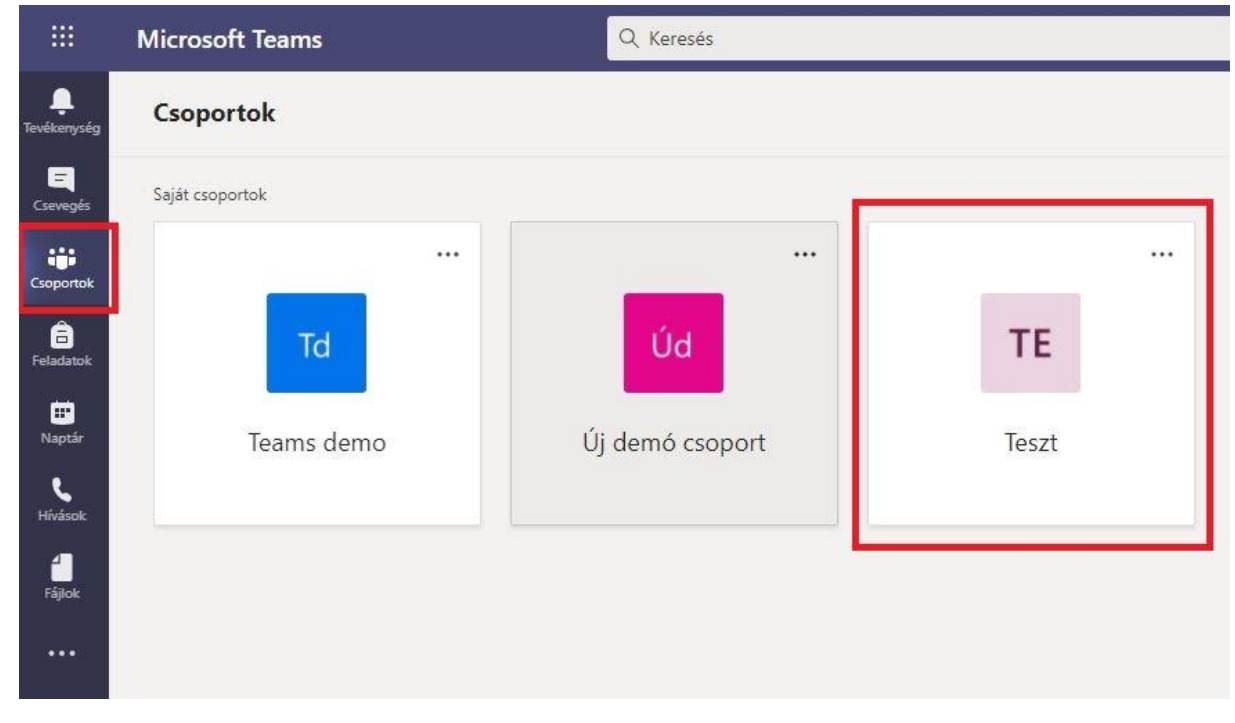

Majd válasszuk ki a megfelelő csoportot. Jelen példában ez a "Teszt" nevű csoport lesz.

Válasszuk a lenti képen látható módon a Teszt nevű csoport Általános csatornáját, (pirossal bekeretezve) majd a Bejegyzések lapfülön megjelenik a csoporthoz rendelt feladat. Jelen feladat neve: "A feladat címe ide kerül <sup>©</sup>"

| < Minden csapat | 1 Általános Bejegyzések Fájlol | Órai jegyzetűzet Feladatok Osztályzatok                            | Csoport     Gr Értekezlet     v     ①     ···· |
|-----------------|--------------------------------|--------------------------------------------------------------------|------------------------------------------------|
| ТЕ              |                                | a 🚔 👘 🦢                                                            |                                                |
| Teszt           |                                | 1                                                                  |                                                |
| Általános       |                                |                                                                    |                                                |
|                 | Ø                              | Zooft Missains 03.23.1812<br>Test Openet                           |                                                |
|                 |                                | er Vänz                                                            |                                                |
|                 | DT                             | Demo Tinodi 03.23.1012<br>Zioli Mészáros Látom, működik…           |                                                |
|                 |                                | e∕ Vélesz                                                          |                                                |
|                 | 9                              | A(z) Teszt értekezlet elkezdődött                                  |                                                |
|                 |                                | 2 vilasz Demo2 is Demo részéről<br>&/ Vélasz                       |                                                |
|                 |                                | Ma                                                                 |                                                |
|                 | θ,                             | Assignments 940<br>A feladat cime ide kerül :)<br>Hatdridd now 17. | 0                                              |
|                 |                                | Feladat megtekintése                                               |                                                |

Kattintsunk a feladat címe alatt látható Feladat megtekintése gombra.

| <b>A</b> | Assignments 9:40            | ( <del>8)</del> |
|----------|-----------------------------|-----------------|
| •••      | A feladat címe ide kerül :) |                 |
|          | Határidő nov. 17.           |                 |
|          | Feladat megtekintése        |                 |
|          |                             |                 |

## A megjelenő ablakban látható:

- A feladat címe
- Leírása
- A feladathoz feltöltött fájlok (útmutató, forrás, minta, stb.) a Referenciaanyagok alatt találhatók meg.
- A Saját munka alatt tölthető fel az elkészített feladat.
- Sikeres feltöltés után a **Beadás** gombra kattintva adható be a feladat.

| Általános Bejegyzések Fájlok Órai jegyzetfűzet Feladatok Osztályzatok | e <sup>7</sup> ℃ © Értekedet ∨                        |
|-----------------------------------------------------------------------|-------------------------------------------------------|
| < Vissza                                                              | 다) Beadás                                             |
| A feladat címe ide kerül :)<br>Határidő holnap ekkor: 23:59           | Pontszám<br>100 pont érhető el<br>Értékelési útmutató |
| A feladatot 2020.11.20. 16 óráig kérem megoldani!                     | Próbafeladat értékelése                               |
| Referenciaanyagok                                                     |                                                       |
| Próba feladat Teams rendszerben.docx                                  |                                                       |
| Saját munka<br>Ø Munka hozzáadósa                                     |                                                       |

Beadást követően megjelenik egy összegző ablak, ahol

- A feltöltött fájlok listája
- A feltöltés pontos ideje
- Az elérhető pontszám
- És egyéb opcionális információk láthatóak

A beadás után, <u>a határidő lejárta előtt</u> lehetősége van a diáknak módosítani a beadott feladaton. Ezt a **Beadás visszavonása** gombbal teheti meg.

| Általános Bejegyzések Fájlok Órai jegyzetfűzet Feladatok Osztályzatok | k <sup>n</sup> D ⊂ <sup>a</sup> friekedet ∨                      |
|-----------------------------------------------------------------------|------------------------------------------------------------------|
| < Vissza<br>A feladat címe ide kerül :)                               | Beadra ide: H 2020. nov. 16. ekkor: 11:00 🗸 Beaddas visszavonása |
| Határidó holnap ekkor: 23:59                                          | 100 pont érhető el<br>Értékelési ütmutató                        |
| A feladatot 2020.11.20. 16 óráig kérem megoldani!                     | Próbafeladat értékelése                                          |
| Referenciaanyagok                                                     |                                                                  |
| Próba feladat Teams rendszerben.docx ••••                             |                                                                  |
| Saját munka Microsoft Teams - használati útmutató.docx                |                                                                  |

Miután a tanár értékelte a feladatot, a feladatnál a diák a **Visszajelzés** pont alatt láthatja az eredményt és amennyiben írt a tanár, rövid szöveges értékelést is.

| A feladat címe ide kerül :)<br>Határidó holnap ekkor: 23:59<br>Utasitások<br>Feladatot 2020.11.20. 16 óráig kérem megoldanil<br>Referenciaanyagok | Visszajelzés<br>Szöveges értékelés a diáknak<br>Pontszám<br>95 / 100<br>Értékelési útmutató |
|----------------------------------------------------------------------------------------------------|---------------------------------------------------------------------------------------------|
| Próba feladat Teams rendszerben.docx                                                                                                    | Pröbafeladat értékelése                                                                     |
| Saját munka                                                                                                    |                                                                                             |
| Microsoft Teams - használati útmutató.docx                                                                                                    |                                                                                             |

A tanárnak lehetősége van a feladatot visszaküldeni a tanuló részére. Erről a tanuló a **Csevegés** fülön értesül. A visszaküldött feladatot a **Feladat megtekintése** gombbal tudja a tanuló visszanyitni szerkesztésre.

|                              | Microsoft Teams                                                             | Q. Keresés                                                                                      |
|------------------------------|-----------------------------------------------------------------------------|-------------------------------------------------------------------------------------------------|
| Tevékenység                  | Csevegés ∽ ⊽ 🛛                                                              | Assignments Csevegés Feladatok Névjegy                                                          |
| <b>E</b><br>Csevegés         | - Legutóbbiak                                                               | ے۔<br>A(z) Feladatok használatával elfogadja a követk                                           |
|                              | Reladat visszaküldve   A feladat címe ide kerül :)                          | Assignments 11:18                                                                               |
| Csoportok                    | Demo 2 Teams 09. 29.<br>O Ön: A kiválasztott partner válaszolt az üzenetre. | Feladat visszaküldve<br>A feladat címe ide kerül :)<br>Teszt<br>Feladat megtekintése            |
| Hívások<br>Hívások<br>Fájlok |                                                                             | Feladat visszaküldve<br>A feladat címe ide kerül :)<br><sup>Teszt</sup><br>Feladat megtekintése |

Javítás, hiánypótlás után a **Beadás újra** gombbal lehet újból beadni a feladatot.

|                          | Microsoft Teams | Q, Karesés                                                                                                    |                                               |                                               |
|--------------------------|-----------------|----------------------------------------------------------------------------------------------------|-----------------------------------------------|-----------------------------------------------|
| Tevitorysig              | < Minden csapat | Általános Bejegyzések Fájlok Órai jegyzetfűzet Feladatok Osztályzatok                                             |                                               | u <sup>3</sup> ◯ Ör Értekezlet ×              |
| Carregels                | ТЕ              | < Vissa                                                                                                    | Q                                             | Ø Visszaküldve nov. 16, H 1120 ↔ Beaddás újra |
| Cooportaik<br>Teladataik | Teszt           | A feladat címe ide kerül :)                                                                                       | Visszajelzés<br>Szöveges értékelés a diáknak… |                                               |
| Baptie<br>V              | Pristal for     | natarioo noning exon 2337<br>Utakisok<br>A feliadatot 2020.11.20. 16 órálig kérem megoldanil<br>Referenciasananok | Pontszám<br>95 / 100<br>Értékelési útmutató   |                                               |
| Hidaak<br>Fijlok         |                 | Proba feladat Teams rendszerben.docx     Sajár munka                                                              | I Próbafeladat értékelése                     |                                               |
|                          |                 | Microsoft Teams - használati útmutató dock     ***                                                                |                                               |                                               |